## WPS365 教育版下载及登录使用说明

一、WPS365 教育版软件获取方式:

1.使用浏览器访问 https://ms.sxri.net, 完成登录后即可下载。

2.使用浏览器访问 <u>https://it.sxri.net</u>,点击下载专区,在软件下载栏目中即可 找到 WPS365 教育版下载链接。

二、WPS365 教育版登录

1.PC 端 WPS365 登录:

打开 WPS365 教育版客户端,登录,选择 SSO 方式,学校代码 【SX11】, 使用学工号和密码登录即可。

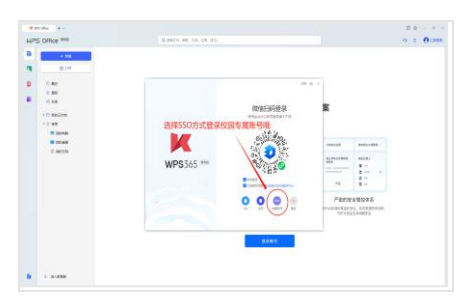

打开 WPS365 教育版客户端,右上 角登录,选择 SSO 方式

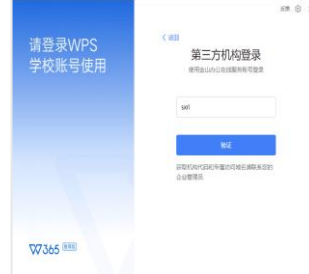

输入学校代码 sxri 点击验证

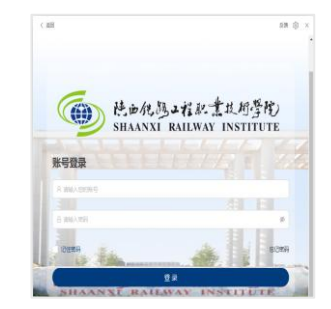

使用学工号和密码登录 即可。

2.手机端 WPS 登录:

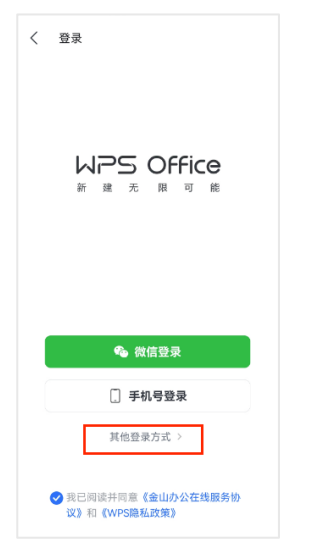

1、打开移动端 WPS, 点击登 录,选择其他登录方式

| 🚭 🖬 🖬 👘 😯                                     |
|-----------------------------------------------|
| 升级套餐享更多协作、安全权益 查看权益                           |
| ● 企业空间 10G空间将过篇                               |
| 🤨 我的企业                                        |
| A test and test                               |
| 📑 设备管理                                        |
| ♥ 账号与安全                                       |
| 💼 回收站                                         |
| 📮 消息                                          |
| S 续费管理                                        |
| 我包 订单/发票/水惠券/联合会员等                            |
| ☑ 我的资源 相先内已下载/水道的资源                           |
| ▲ 〒 28 00 10 10 10 10 10 10 10 10 10 10 10 10 |

| $\times$ | 登录                          |
|----------|-----------------------------|
|          |                             |
|          | sxri                        |
|          |                             |
|          | 验证                          |
| /        | 获取企业代码和专属访问域名请联系您的<br>企业管理员 |
|          | 输入学校代码: sxri                |
|          |                             |
|          |                             |
|          |                             |
|          |                             |
|          |                             |

2、输入学校代码: sxri, 点 击验证

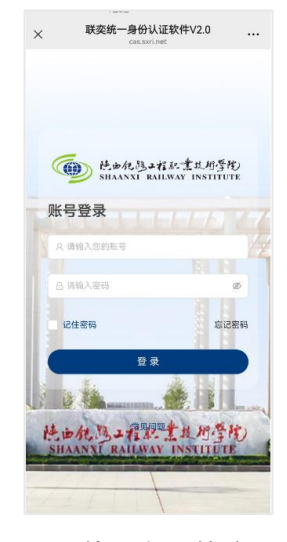

3、使用自己的统一身份 证账号+密码进行登 录。

| 〈 账号与安全                     |       |
|-----------------------------|-------|
| 用户ID                        |       |
| 手机                          | 80 >  |
| 微信                          | ■     |
| QQ                          | 立即设置  |
| 钉钉                          | 立即设置  |
| 关联个人账号<br>可共享关联的个人账号会员权益    |       |
| <b>两步验证</b><br>新设备登录时需要两步验证 | 已开启 > |
| 登录设备管理                      | >     |
| 通行密钥管理                      | >     |
| 修改密码                        | >     |

4、选择"我",账号与安全

5、根据使用习惯, 绑定微信或者手机号。

绑定后微信或手机号后,再次登录使用 WPS Office 时可以使用绑定的微信或手机号直 接完成学校专属账号登录。

(3) 微信小程序登录:

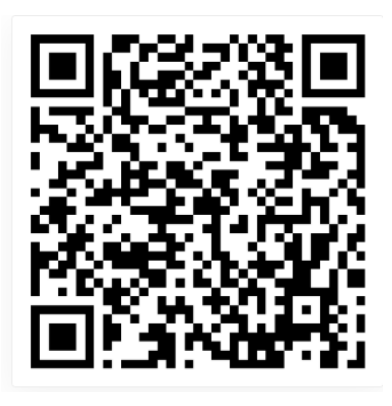

1、使用浏览器或微信扫码

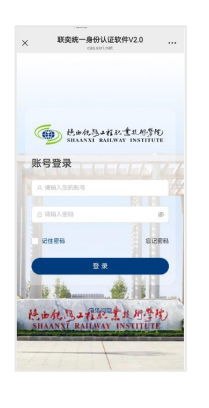

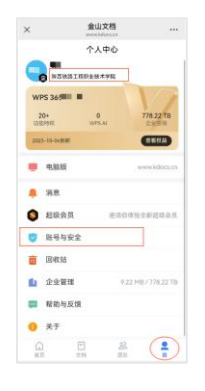

| <                  | 账号与安全  | •• •       |
|--------------------|--------|------------|
| 2項安全部              | 3.1k   | 立即处理 >     |
| 用户ID               |        | 1693178644 |
| 手机                 |        | 立即设置       |
| 微信                 |        | 立即设置       |
| QQ                 |        | 立即设置       |
| 关联个人账号<br>可共享关联的个人 | 账号会员权益 | 立即关联 >     |
| 两步验证<br>新设备登录时间面   | 两步检证   | ۰ ۲        |
| 登录设备管理             |        |            |
| 设置密码               |        |            |
| 续费管理               |        |            |

2、登录学工号进 3、我-账号与安 行激活 全绑定手机号或 者微信

4、绑定后期 使用绑定的方 式进行登录使 用